### Задание №1.

#### Работа в текстовом редакторе MS Word

- 1. Используя текстовый редактор **MS Word 2010,** набрать 2 страницы текста своего варианта задания.
- 2. Установить для всего документа следующие параметры страницы:
  - верхнее и нижнее поле 1.5 см;
  - левое поле 2.5 см;
  - правое поле 1 см;
  - от края до верхнего (нижнего колонтитула) 1.3 см;
  - формат бумаги A4 (210х297 мм);
  - ориентация книжная.
- Для всего текста установить следующее шрифтовое оформление: шрифт Arial размер 14 пт, начертание – обычное. Формат абзаца: выравнивание – по ширине, первая строка – 2 см, междустрочный интервал – одинарный, интервал перед и после абзаца – 0 пт.
- Для заголовков (в тексте задания выделены жирным шрифтом) установить следующее шрифтовое оформление: шрифт Times New Roman размер 18 пт, подчеркнуть двойной сплошной линией. Формат абзаца: интервал перед и после абзаца – 6 пт.
- 5. Последний абзац выделить курсивом и поменять местами с предпоследним.
- 6. Для слова «почта» установить следующее шрифтовое оформление: межбуквенный интервал – разреженный на 2 пт.
- 7. Установить нумерацию страниц, положение номера страницы внизу слева, шрифтовое оформление номера страницы Arial Black 12 пт.
- 8. Расставить переносы.
- 9. Распечатать документ.

#### Выполнение задания №1

Для выполнения этого задания воспользуемся текстовым редактором Microsoft Word. Нажимаем кнопку *Пуск* и в списке программ выбираем пункт *Microsoft Word 2010*.

- 1. В новом пустом документе набираем текст задания.
- 2. Сохраняем документ. Выбираем вкладку *Файл*, пункт *Сохранить как*. Выбираем папку, в которую сохраняем документ, и задаем имя «Задание1».
- 3. Устанавливаем параметры страницы, используя диалоговое окно Параметры страницы вкладки Разметка страницы. На вкладке Поле устанавливаем: верхнее 1.5 см, нижнее 1.5 см, левое 2.5 см, правое 1 см, ориентация «книжная». На вкладке Размер бумаги выбираем в списке «А4». На вкладке Источник бумаги устанавливаем расстояние от края до верхнего (и соответственно нижнего) колонтитула 1.3 см. Результат приведен на рис. 1.

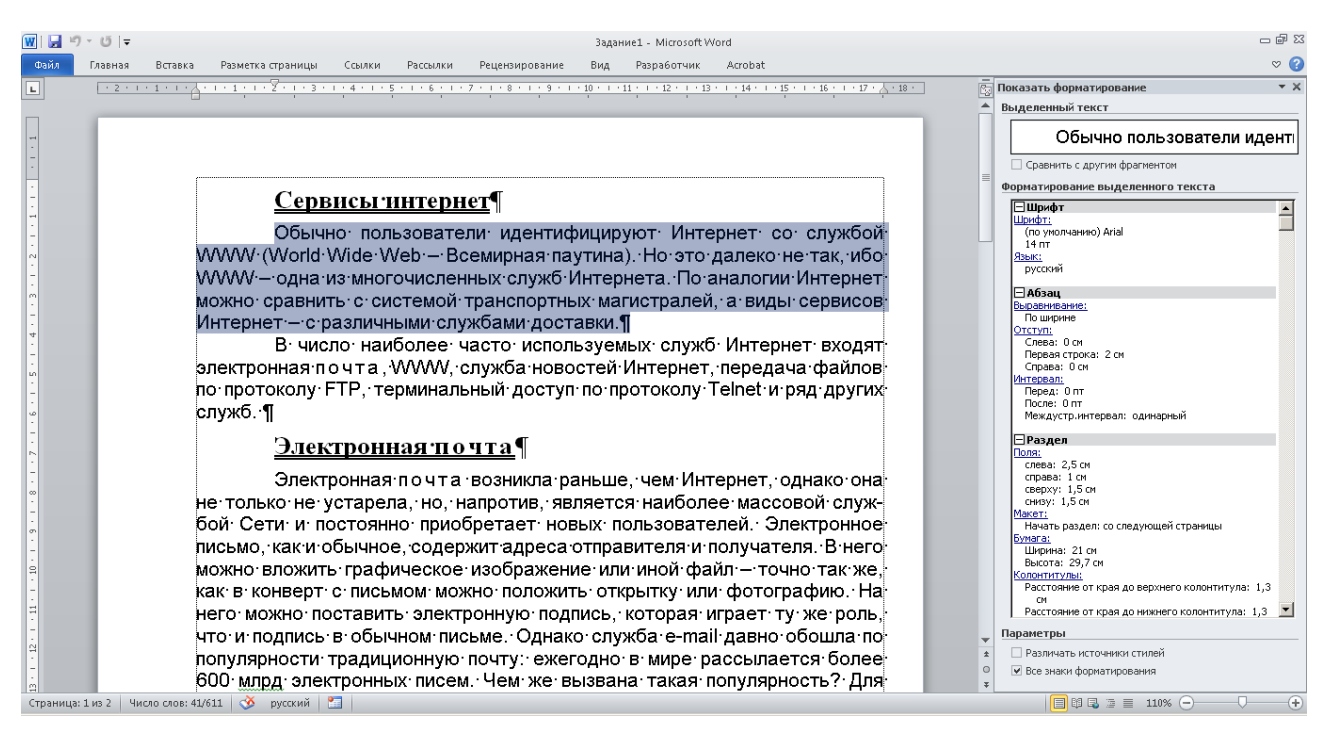

Рис. 1. Параметры страницы и форматирование основного текста

4. Выделяем весь набранный текст, нажав комбинацию [Ctrl]+[A]. Используя диалоговое окно *Шрифт* вкладки *Главная*, устанавливаем шрифтовое оформление согласно задания. Для установки абзацного оформления используем диалоговое окно *Абзац* вкладки *Главная*. Результат приведен на рис. 6 (разделы Шрифт и Абзац).

5. Выделяем заголовки. Выделяем первый, затем удерживая нажатой клавишу [Ctrl], выделяем второй (для выделения абзаца щелкаем левой клавишей мыши по полосе выделения напротив нужного абзаца). Устанавливаем шрифтовое и абзацное оформление согласно задания. Результат приведен на рис. 2.

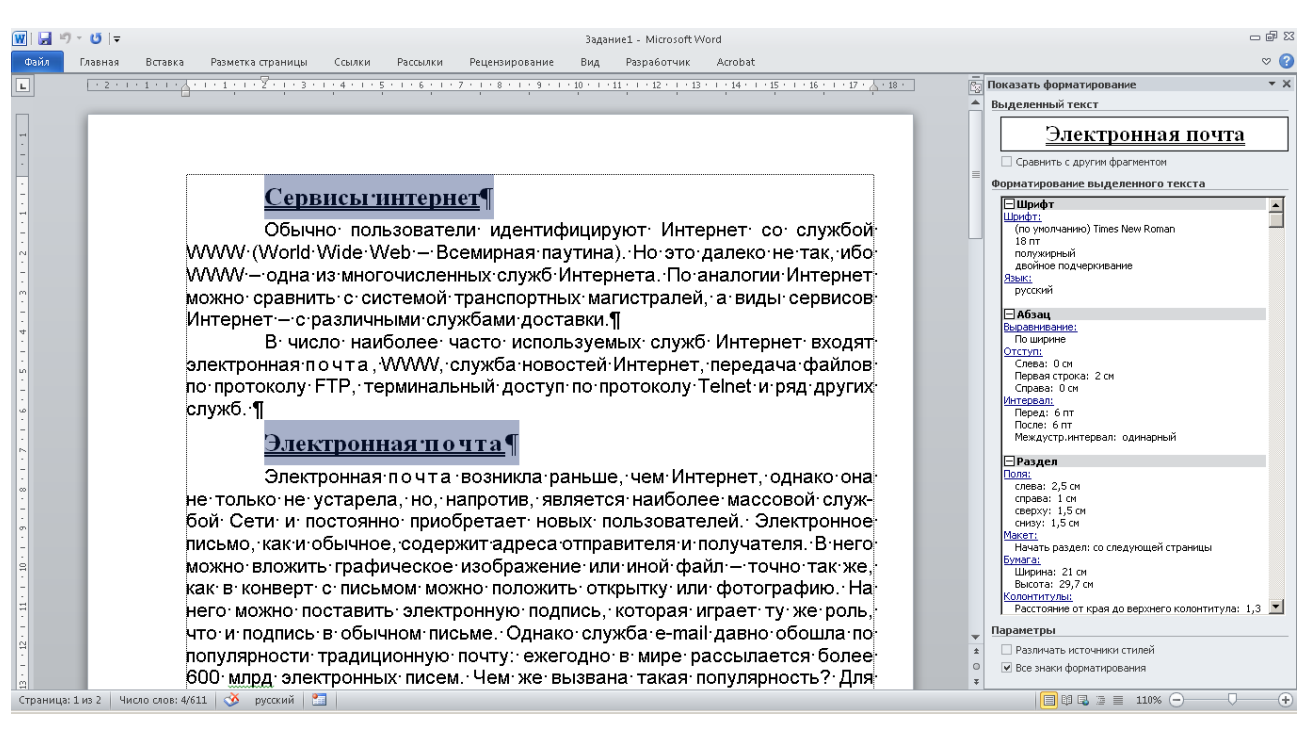

Рис. 2. Форматирование заголовка

- 6. Чтобы однозначно определить границы абзацев, отобразим непечатные символы (в частности маркер конца абзаца ¶), нажав кнопку *Непечатаемые символы* в группе *Абзац* вкладки *Главная*. Выделяем последний абзац, буксируя указатель мыши по полосе выделения от первой строки абзаца до последней, устанавливаем курсивное начертание, используя соответствующую кнопку в группе Шрифт. Буксируем выделенное в начало предпоследнего абзаца. Таким образом, последний и предпоследний абзацы поменялись местами.
- 7. Чтобы изменить формат слова «почта» используем пункт меню **Правка** → Заменить.... Устанавливаем курсор в начало текста, устанавливаем пара-

метры поиска и замены, как показано на рис. 3. Нажимаем кнопку Заменить все. Было произведено 6 замен.

| Найти и заменить                                |                                |  |  |  |
|-------------------------------------------------|--------------------------------|--|--|--|
| Найти Заменить Перейти                          |                                |  |  |  |
| Найти: почта                                    | •                              |  |  |  |
| формат:                                         |                                |  |  |  |
| Заменит <u>ь</u> на:                            |                                |  |  |  |
| Формат: разреженный на 2 пт                     |                                |  |  |  |
| << Мень <u>ш</u> е За <u>м</u> енить Заменить в | се На <u>й</u> ти далее Отмена |  |  |  |
| Параметры поиска                                |                                |  |  |  |
| Направление: Везде                              |                                |  |  |  |
| 🔲 Учитывать регистр                             | Учитывать префикс              |  |  |  |
| <u>Т</u> олько слово целиком                    | Учитывать суффикс              |  |  |  |
| Подстановочные знаки                            |                                |  |  |  |
| Пр <u>о</u> износится как                       | Не учитывать знаки препинания  |  |  |  |
| Все с <u>л</u> овоформы                         | Не учитывать пробелы           |  |  |  |
|                                                 |                                |  |  |  |
| Заменить                                        |                                |  |  |  |
| Формат • Специальный • Снять форматирование     |                                |  |  |  |
|                                                 |                                |  |  |  |

Рис. 3. Диалоговое окно Найти и заменить

Результат изменения формата слова представлен на рис. 4.

| 👿 i 🛃 🤊                                                                                   | т 😈 🖙 Задание1 - Microsoft Word                                                                                                    |                                                                                                    | - 🗗 🛙 |
|-------------------------------------------------------------------------------------------|----------------------------------------------------------------------------------------------------|----------------------------------------------------------------------------------------------------|-------|
| Файл                                                                                      | Главная Вставка Разметка-страницы Ссылки Рассылки Рецензирование Вид Разработчик Acrobat                                                                                                    |                                                                                                    | ∞ 🕜   |
| L                                                                                         | - 2 - 1 - 1 - 1 - 1 - 2 - 1 - 1 - 2 - 1 - 3 - 1 - 4 - 1 - 5 - 1 - 6 - 1 - 7 - 1 - 8 - 1 - 9 - 1 - 10 - 1 - 11 - 1 - 12 - 1 - 13 - 1 - 14 - 1 - 15 - 1 - 16 - 1 - 17 - 4 - 18 - 1 - 17 - 4 - 18 - 1 - 17 - 4 - 18 - 1 - 17 - 4 - 18 - 1 - 17 - 4 - 18 - 1 - 17 - 4 - 18 - 1 - 17 - 4 - 18 - 1 - 17 - 4 - 18 - 1 - 17 - 4 - 18 - 1 - 17 - 4 - 18 - 1 - 17 - 4 - 18 - 1 - 17 - 4 - 18 - 1 - 17 - 4 - 18 - 1 - 17 - 4 - 18 - 1 - 17 - 4 - 18 - 18 - 18 - 18 - 18 - 18 - 18                                                                                                    | — Показать форматирование                                                                                                    | - ×   |
| _                                                                                         |                                                                                                    | <ul> <li>Выделенный текст</li> </ul>                                                                                                    |       |
| 3 - 1 - 8 - 1 - 7 - 1 - 6 - 1 - 5 - 1 - 4 - 1 - 3 - 1 - 2 - 1 - 1 - 1 - 1 - 1 - 1 - 1 - 1 | Сервисы интернет<br>Обычно: пользователи: идентифицируют: Интернет: со: службой<br>WWW (World Wide Web Всемирная: паутина). Но: это: далеко: не так, ибо<br>WWW одна из: многочисленных: служб: Интернета. По: аналогии: Интернет<br>можно: сравнить: с: системой: транспортных: магистралей, а: виды: сервисов<br>Интернет: с: различными: службами: доставки.¶<br>В: число: наиболее: часто: используемых: служб: Интернет: входят<br>электронная: почта, WWW, служба: новостей: Интернет, передача: файлов<br>по: протоколу: FTP, : терминальный: доступ: по: протоколу: Telnet: и: ряд: других<br>служб.¶<br>Электронная: почта в: возникла: раньше, чем: Интернет, однако: она<br>не: только: не: устарела, но, : напротив, : является: наиболее: массовой: служ-<br>бой: Сети: и: постоянно: приобретает: новых: пользователей. : Электронное | Показать форматирование           Выделенный текст           Выделенный текст           Орнатирование выделенного текста           Форматирование выделенного текста           Орнатирование выделенного текста           ПОЧТА           Окорнатирование выделенного текста           Окорнатирование выделенного текста           Окорнатирование во тока           Окорнатирование           Окорнатирование           Окорнатирование           Окорнатирование           Окорнатирование           Окорнат | ××    |
| б<br>•                                                                                    | письмо как и обычное содержитадреса отправителя и получателя. В него                                                                                                    | CBepxy: 1,5 CM                                                                                                    |       |
| . 01                                                                                      | можно вложить графическое изображение или иной файл — точно так же.                                                                                                    | Слоду, 1,5 см<br><u>Макет:</u><br>Начать раздел: со следующей страницы                                                                                                    |       |
| -                                                                                         | как в конверт с письмом можно положить открытку или фотографию. На                                                                                                    | Bynara 21 or                                                                                                    |       |
| 11                                                                                        | него можно поставить электронную подпись, которая играет ту же роль,                                                                                                    | Высота: 29,7 см                                                                                                    | •     |
| -                                                                                         | что и подпись в обычном письме. Однако служба e-mail давно обошла по                                                                                                    | • Параметры                                                                                                    |       |
|                                                                                           | популярности традиционную почту: ежегодно в мире рассылается более                                                                                                    | <ul> <li>Различать источники стилей</li> <li>Различать фоточники стилей</li> </ul>                                                                                                    |       |
| . 81                                                                                      | 600 млрд электронных писем. Чем же вызвана такая популярность? Для                                                                                                    | <ul> <li>Все знаки форматирования</li> <li>*</li> </ul>                                                                                                    |       |
| Страница:                                                                                 | 1 из 2   Число слов: 6/611   🥸 русский 🔚                                                                                                    | 🔲 🛱 🗔 🚊 110% 🕞 —— 🖓                                                                                                    | +     |

- Рис. 4. Форматирование слова «почта»
- 8. Для нумерации страниц используем список *Номер страницы* вкладки *Вставка*, где указываем положение номера страницы. Выделяем абзац ниж-

него колонтитула, устанавливаем шрифтовое оформление (инструменты группы *Шрифт* вкладки *Главная*). Двойным щелчком мыши по основному тексту закрываем окно колонтитулов. Результат выполнения представлен на рис. 5.

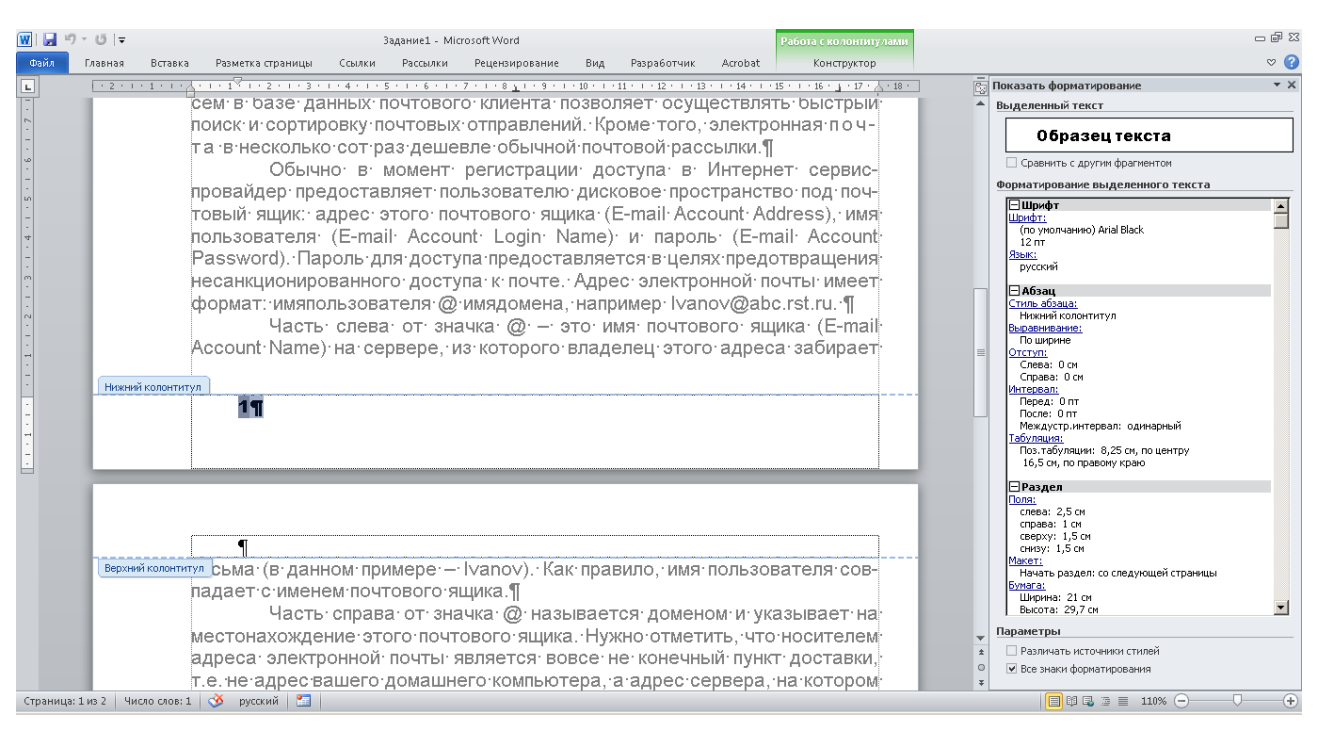

Рис. 5. Форматирование колонтитула

- 9. Для расстановки переносов используем список *Расстановка переносов* группы *Параметры страницы* вкладки *Разметка страницы*.
- 10. Выбираем значок Быстрая печать (значок принтера) на панели быстрого доступа, распечатываем документ.

# Сервисы интернет

Обычно пользователи идентифицируют Интернет со службой WWW (World Wide Web – Всемирная паутина). Но это далеко не так, ибо WWW – одна из многочисленных служб Интернета. По аналогии Интернет можно сравнить с системой транспортных магистралей, а виды сервисов Интернет – с различными службами доставки.

В число наиболее часто используемых служб Интернет входят электронная почта, WWW, служба новостей Интернет, передача файлов по протоколу FTP, терминальный доступ по протоколу Telnet и ряд других служб.

## <u>Электронная почта</u>

Электронная почта возникла раньше, чем Интернет, однако она не только не устарела, но, напротив, является наиболее массовой службой Сети и постоянно приобретает новых пользователей. Электронное письмо, как и обычное, содержит адреса отправителя и получателя. В него можно вложить графическое изображение или иной файл – точно так же, как в конверт с письмом можно положить открытку или фотографию. На него можно поставить электронную подпись, которая играет ту же роль, что и подпись в обычном письме. Однако служба e-mail давно обошла по популярности традиционную почту: ежегодно в мире рассылается более 600 млрд электронных писем. Чем же вызвана такая популярность? Для ответа на этот вопрос перечислим достоинства электронной почты.

В отличие от телефонного звонка электронная почта может быть прочитана в удобное время, что особенно важно с учетом разницы во времени между часовыми поясами. Следует также отметить демократичность электронной почты: отправляя электронное письмо хоть самому президенту, вы не рискуете отвлечь его от текущих дел.

К удобствам электронной почты следует также отнести возможность рассылки писем сразу большому количеству получателей, высокую скорость доставки, удобство пересылки вложенных файлов. Хранение писем в базе данных почтового клиента позволяет осуществлять быстрый поиск и сортировку почтовых отправлений. Кроме того, электронная почта в несколько сот раз дешевле обычной почтовой рассылки.

Обычно в момент регистрации доступа в Интернет сервиспровайдер предоставляет пользователю дисковое пространство под почтовый ящик: адрес этого почтового ящика (E-mail Account Address), имя пользователя (E-mail Account Login Name) и пароль (E-mail Account Password). Пароль для доступа предоставляется в целях предотвращения несанкционированного доступа к почте. Адрес электронной почты имеет формат: имяпользователя @ имядомена, например Ivanov@abc.rst.ru.

Часть слева от значка @ – это имя почтового ящика (E-mail Account Name) на сервере, из которого владелец этого адреса забирает письма (в данном примере – Ivanov). Как правило, имя пользователя совпадает с именем почтового ящика.

Часть справа от значка @ называется доменом и указывает на местонахождение этого почтового ящика. Нужно отметить, что носителем адреса электронной почты является вовсе не конечный пункт доставки, т.е. не адрес вашего домашнего компьютера, а адрес сервера, на котором вы будете получать почту.

Электронная почта построена по принципу клиент-серверной архитектуры. Пользователь общается с клиентской программой, которая, в свою очередь, общается с почтовым сервером. Очевидно, что процедуры отправки и получения почты требуют разной степени идентификации личности, поэтому существуют и два разных протокола – на отправку и на прием писем.

Для передачи писем используются протокол SMTP (Simple Mail Transfer Protocol – простой протокол пересылки почты) и соответственно SMTP-серверы. Чаще всего отправка почты происходит с почтового сервера вашего Internet-провайдера, хотя, в принципе, это не обязательно. Обычно SMTP-серверы не требуют идентификации, поэтому вы можете отправить письмо с любого такого сервера. Для приема почтовых сообщений в настоящее время наиболее часто используется протокол POP3 (Post Office Protocol – протокол почтового офиса), который контролирует право пользователя забирать почту из ящика и поэтому требует предоставления имени пользователя и пароля.

Для того чтобы подготовить письмо, он вызывает клиентскую программу, создает текст сообщения и в графе Кому указывает адрес получателя vasya@xyz.com. Если отправитель не имеет постоянного подключения к Интернету, то после нажатия кнопки Отправить он устанавливает сеанс связи с провайдером и начинает получать накопившуюся почту и отправлять подготовленные письма. Порядок приема почты обычно зависит от текущих настроек почтовой программы.

Рассмотрим конкретный пример работы почты. Пусть некий владелец электронного ящика с адресом petya@abc.ru на почтовом сервере abc.ru пишет письмо владельцу почтового ящика с адресом vasya@xyz.com на сервере xyz.com.